## 内江师范学院学生成绩单自助打印手册

说明:1、本操作手册仅供在校学生使用。2、已毕业(结业)生成绩单需找 所在学院教学办(学工办)下载电子版发送(打印)即可。

1、登录教务系统,进入信息查询——学生成绩总表打印。

| 报名申请▼ | 信息维护▼ | 选课▼ | 信息查询▼  | 教学评价     |  |  |
|-------|-------|-----|--------|----------|--|--|
|       |       |     | 查询个人信  | <u>.</u> |  |  |
| 我的应用  |       |     | 学籍预警查询 |          |  |  |
|       |       |     | 班级课表打印 | 9        |  |  |
|       |       |     | 学生课表查试 | 间        |  |  |
|       |       |     | 重修课程查试 | 甸        |  |  |
|       |       |     | 学生成绩查试 | 间        |  |  |
|       |       |     | 考试信息查试 | 间        |  |  |
|       |       |     | 教材明细查证 | 间        |  |  |
|       |       |     | 教材费用查试 | 间        |  |  |
|       |       |     | 学生证明打印 | 90       |  |  |
|       |       |     | 学生学业性  | 日本询      |  |  |
|       |       | <   | 学生成绩总测 | 表打印      |  |  |
|       |       |     | 教学执行计划 | 刘查看      |  |  |
|       |       |     | 学生课表查试 | 间 (按周次   |  |  |

2、选择(打钩)本人信息——点击打印按钮

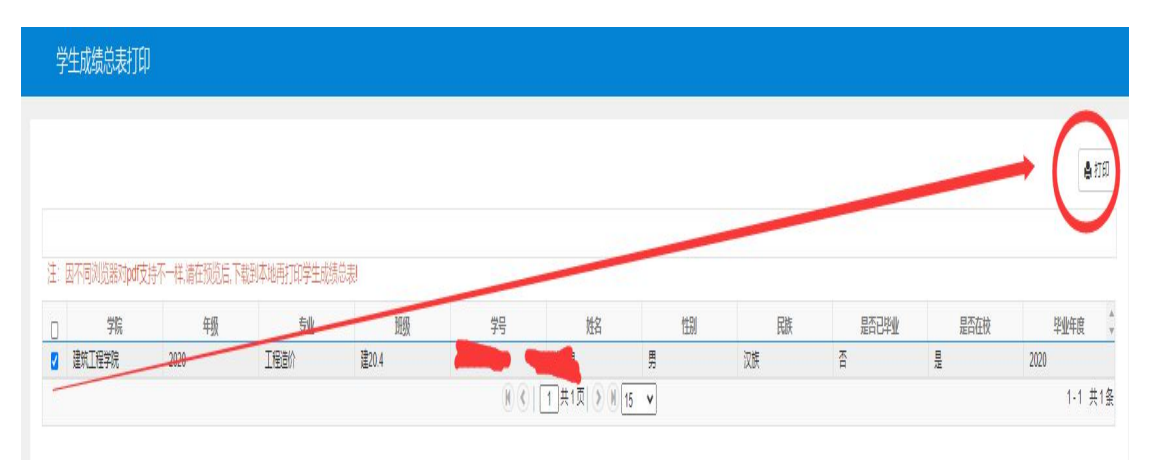

## 3、确认打印

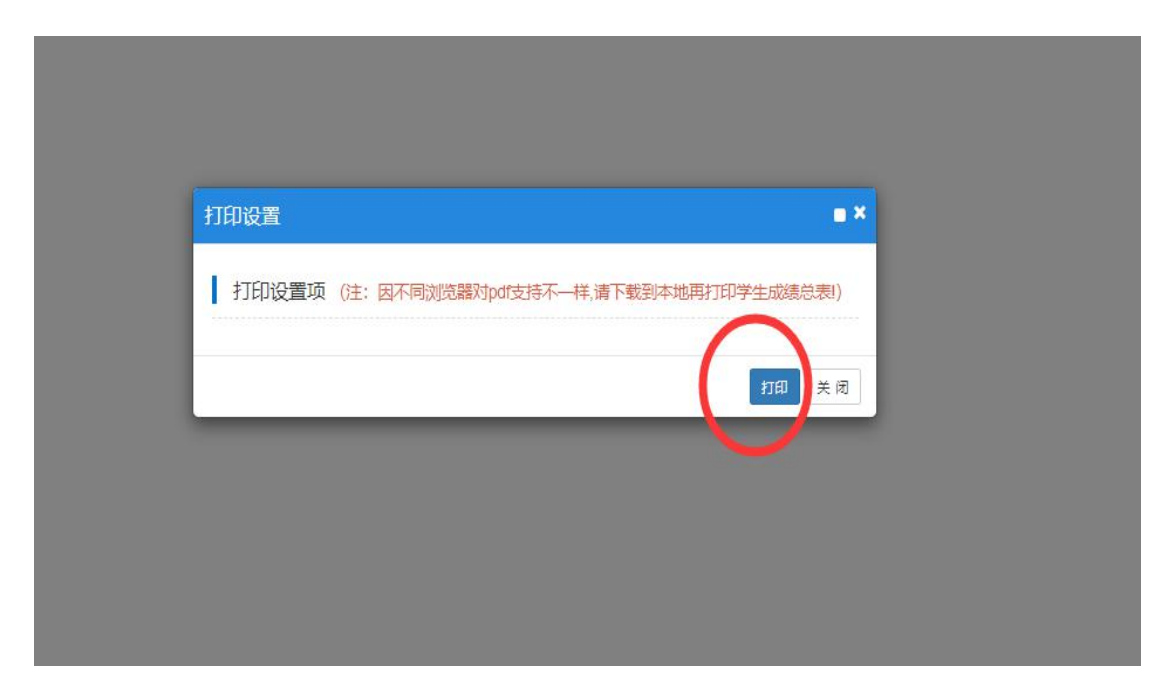

4、查看本人成绩单,点击右上角打印按钮

|     |             | 自动缩放     |     |    |         |          |          |    |    |    |                  | 14 <b>13 1</b> 1 > |
|-----|-------------|----------|-----|----|---------|----------|----------|----|----|----|------------------|--------------------|
|     | 内江师范学院学业    | 上成约      | 表   |    |         |          |          | 1  | 1  |    |                  |                    |
|     | 专业:工程造价     | t        |     |    |         | 班级:建20.4 |          |    |    | 10 |                  |                    |
|     | 学位证书号:      |          |     |    |         | 毕业证书号:   |          |    |    | -3 |                  |                    |
| 备注  | 课 程<br>名 称  | 课程<br>性质 | 学分  | 成绩 | 备注      | 课 程名 称   | 课程<br>性质 | 学分 | 成绩 | 备注 |                  |                    |
|     | 峨眉养生与健康     | 任选       | 2   | 95 | 正考      |          |          |    |    |    |                  |                    |
| 正考  | 概率统计        | 必修       | 2   | 86 | 正考      |          |          |    |    |    |                  |                    |
| 正考  | 工程定额原理      | 必修       | 2   | 71 | 正考      |          |          |    |    |    |                  |                    |
| 正考  | 工程力学        | 必修       | 5   | 78 | 正考      |          |          |    |    |    |                  |                    |
| 正考  | 管理学原理       | 必修       | 2   | 83 | 正考      |          |          |    |    |    |                  |                    |
| 正考  | 建筑CAD       | 选修       | 2   | 93 | 正考      |          |          |    |    |    |                  |                    |
| 正考  | 建筑结构        | 必修       | 3   | 85 | 正考      |          |          |    | 1  |    |                  |                    |
| 正考  | 马克思主义基本原理概论 | 必修       | 2.5 | 84 | 正考      |          |          | 1  |    |    |                  |                    |
| 正考  | 思想政治理论实践课三  | 必修       | 0.5 | 87 | 正考      |          |          | /  |    |    |                  |                    |
| 正考  | 土木工程材料      | 必修       | 3   | 82 | 正考      |          | 1        |    |    |    | l i bell mert, g |                    |
| 正考  | 形势与政策Ⅲ      | 必修       | 0.3 | 86 | 正考      |          | /        |    |    |    |                  |                    |
| 正考  | 应用外语        | 必修       | 4   | 91 | 正考      |          |          |    |    |    |                  |                    |
|     | 专业见习        | 必修       | 1.5 | 88 | 正考      |          |          |    |    |    |                  |                    |
| 正考  | 以下          | 空白       |     |    |         |          |          |    |    |    |                  |                    |
| 正考  |             |          |     |    |         |          |          |    |    |    |                  |                    |
| 正考  |             |          |     |    |         |          |          |    |    |    |                  |                    |
| 正考  |             |          |     |    |         |          |          |    |    |    |                  |                    |
| 正考  |             |          |     |    |         |          |          |    |    |    |                  |                    |
| 正考  |             |          |     |    |         |          |          |    |    |    |                  |                    |
| 正考  |             |          |     |    |         |          |          |    |    |    |                  |                    |
| 正考  |             |          |     |    |         |          |          |    |    |    |                  |                    |
| 正考  |             |          |     |    |         |          |          |    |    |    | lana - Santi     |                    |
| 正考  |             |          |     |    |         |          |          |    |    |    |                  |                    |
| 正考  |             |          |     |    | 6       |          |          |    |    |    |                  |                    |
| 正考  |             |          |     |    |         |          |          |    |    |    |                  |                    |
| 正考  |             |          |     |    | <u></u> |          |          |    |    |    |                  |                    |
| 正考  |             |          |     |    | .)      |          |          |    |    |    |                  |                    |
| 745 |             |          |     |    |         |          |          |    |    |    |                  |                    |
| 正考  |             |          |     |    |         |          |          |    |    |    |                  |                    |
| 其中行 | 必修课 选修课     | 任选       | 课   |    |         |          |          |    |    |    |                  |                    |
| 包括  | 72.1 2.0    | 2.0      |     |    |         |          |          |    |    |    | and You have 1   |                    |

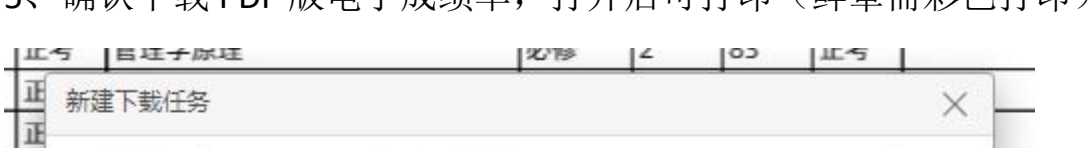

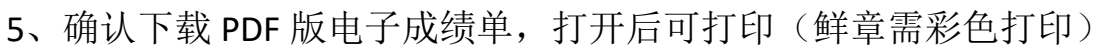

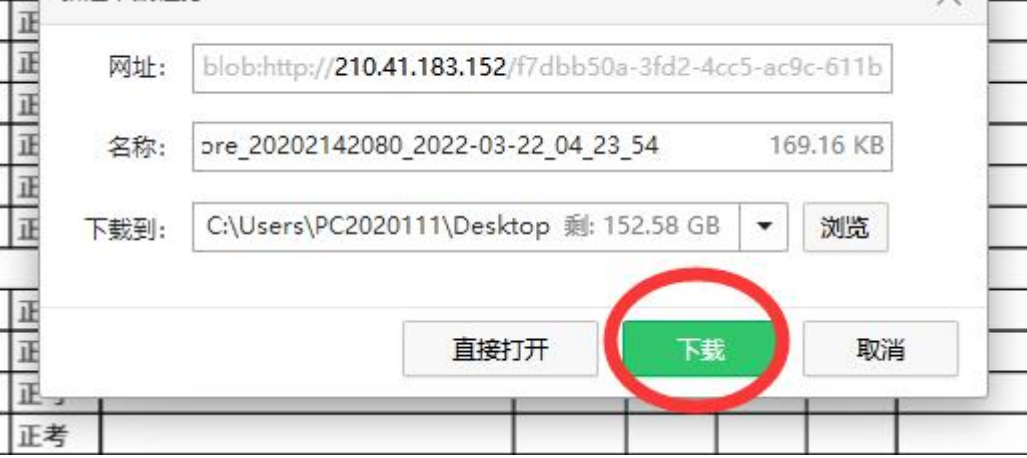